# 国家粮食交易中心

国粮交易移动版软件

用户操作手册

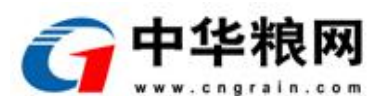

郑州华粮科技股份有限公司

#### 文档修订记录

| 版本号   | 修订日期       | 修订说明 | 修订人 | 审核人 | 批准人 |
|-------|------------|------|-----|-----|-----|
| V1. 0 | 2021-12-24 | 新建文档 | 王俊岭 |     |     |
| V1.1  | 2021-12-28 | 内容修订 | 王俊岭 |     |     |
|       |            |      |     |     |     |
|       |            |      |     |     |     |
|       |            |      |     |     |     |
|       |            |      |     |     |     |
|       |            |      |     |     |     |
|       |            |      |     |     |     |

日期格式: YYYY-MM-DD

| <b></b> |
|---------|
| স       |
| <br>~1~ |

| 国粮交易移动版    | 1    |
|------------|------|
| 1 消息       | 1    |
| 1.1 时政     | 1    |
| 1.2 解读     | 2    |
| 1.3 视点     | 3    |
| 1.4 市场     | 4    |
| 1.5 交易     | 5    |
| 1.6 会员     | 6    |
| 1.7 搜索     | 7    |
| 2 交易       | 8    |
| 2.1 专场     | 8    |
| 2.2 行情     | .15  |
| 2.3 附近     | . 16 |
| 2.4 供求     | . 17 |
| 2.5 仓单公示   | . 19 |
| 3 粮交大会     | .20  |
| 4 好粮油      | .21  |
| 4.1 首页     | .21  |
| 4.2 分类     | .26  |
| 4.3 购物车    | .27  |
| 4.4 我的     | . 28 |
| 5 我的       | .31  |
| 5.1 记账本    | . 31 |
| 5.2 我的资金   | . 32 |
| 5.3 我的合同   | . 33 |
| 5.4 出厍单    | . 33 |
| 5.5 确认早    | . 34 |
| 5.6 我的物流   | .35  |
| 5.7 我的融资   | .36  |
| 5.8 我的供应   | .37  |
| 5.9 我的求购   | .38  |
| 5.10 我的应价  | . 38 |
| 5.11 我的彼应价 | . 39 |
| 5.12 戎的天注  | . 39 |
| 5.13 会贝信息  | .40  |
| 5.14 购头贠格  | .41  |
| 5.13 找的八金  | .42  |
| 5.10 找的出金  | .42  |
| J.1/ 页金叻饳  | .43  |

# 国粮交易移动版

国粮交易移动版系统包含:信息,交易,粮交大会,好粮油,我的等功能模块,提供了涵盖粮食交易资讯、竞价交易、观摩、供求、好粮油等全流程的粮食交易服务,其中每个功能又细分了几个子模块,功能具体如下:

#### 1 消息

消息模块包含:时政、解读、视点、市场、交易、会员、消息搜索等功能,具体如下:

#### 1.1 时政

时政模块以图文相结合的方式展示了近期重大粮食新闻,如下图所示:

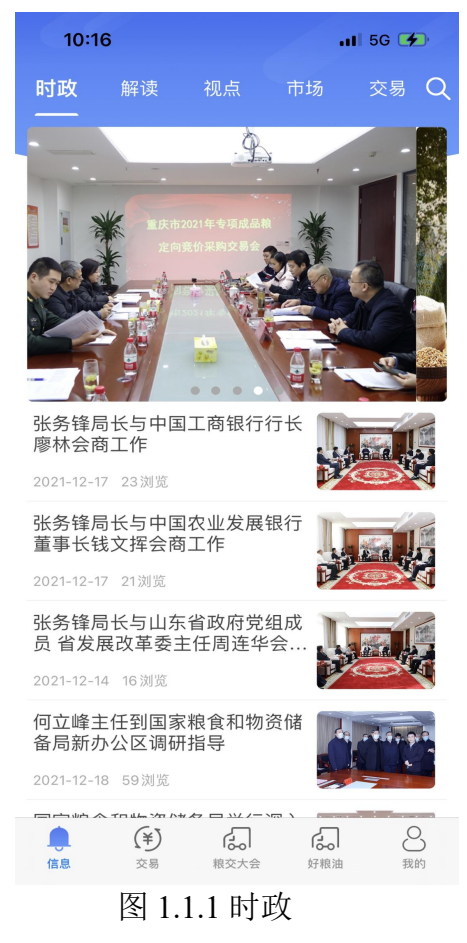

点击轮播图或其中一条新闻,可查看新闻详情。如下图所示:

11:38 🕇 📲 5G 🌠 < 信息详情 国家粮食和物资储备局党组认 真传达学习贯彻党的十九届六 中全会精神 时间: 2021-11-16 18:30:35 来源: 国家粮食和物资储备局 11月12日上午,国家粮食和物资储备局召开党组 (扩大)会议,认真传达学习党的十九届六中全会精 神。国家发展改革委党组成员,国家粮食和物资储备局 党组书记、局长张务锋同志主持会议。 会议指出,党的十九届六中全会是在我们党百年华 诞的重要时刻、在"两个一百年"奋斗目标历史交汇关键 节点上召开的一次具有重大历史意义的会议。全会审议 通过的《中共中央关于党的百年奋斗重大成就和历史经 验的决议》,同党的前两个历史决议既一脉相承又与时

图 1.1.2 时政详情

### 1.2 解读

解读模块提供了对粮食行业最专业的见解和最权威的解读。

| 11:40        | -              |               | 1.                         | 11 5G 🗲      |
|--------------|----------------|---------------|----------------------------|--------------|
| 时政           | 解读<br>——       | 视点            | 市场                         | 交易 Q         |
| 解决好口         | 中国人自己          | !的"饭碗         | "问题                        |              |
| 2021-04-     | 16 232浏览       |               |                            |              |
| 司法部、<br>局负责/ | 国家发展<br>人 就《粮食 | 设革委、<br>〔流通管3 | 国家粮食 <sup>;</sup><br>理条例》修 | 和物资储备<br>订答记 |
| 2021-04-     | 07 173浏览       |               |                            |              |
| 《粮食》<br>代治理捷 | 流通管理条<br>是供了重要 | 例》修订<br>法律制度  | 丁出台 为粮<br>ξ保障              | 食流通现         |
| 2021-04-     | 07 165浏览       |               |                            |              |
| 《粮食》<br>文实录  | 流通管理条          | 例》国务          | <b></b> 务院政策例              | 行吹风会图        |
| 2021-04-     | 08 316浏览       |               |                            |              |
| 牢牢把(<br>储备局周 | 主粮食安全<br>局长张务锋 | 主动权 -<br>6    | ——访国家料                     | 粮食和物资        |
| 2021-04-     | 01 88浏览        |               |                            |              |

图 1.2.1 解读

点击其中一条解读数据,可查看详情。如下图所示:

#### 解决好中国人自己的"饭碗"问 题

时间: 2021-04-16 18:09:35 来源: 国家粮食和物资储备局

4月16日,《求是》杂志2021年第8期刊发国家发展 改革委党组成员,国家粮食和物资储备局党组书记、局 长张务锋同志署名文章《解决好中国人自己的"饭碗"问 题》。全文如下:

民为国基,谷为民命。粮食安全事关国运民生,是 治国理政的头等大事。党的十九届五中全会将确保粮食 安全作为国家安全的重要组成部分,2020年底召开的中 央经济工作会议和中央农村工作会议均对粮食安全作出 部署。"十四五"规划纲要着眼强化国家经济安全保障, 对实施粮食安全战略作了总体安排。进入新发展阶段, 必须坚定走好中国特色粮食安全之路,把14亿中国人的

图 1.2.2 解读详情

# 1.3 视点

视点模块包含了对当前粮食市场、环境的分析和解读。

| 9:1                      | 2              |                          |              | II 🗢 🗉 | D,         |
|--------------------------|----------------|--------------------------|--------------|--------|------------|
| 时政                       | 解读             | 视点                       | 市场           | 交易     | Q          |
| 专家:                      | 食品安全警          | 整体趋稳四                    | 日大课题待        | 解      |            |
| 2019-01-                 | -09 5221浏      | 览                        |              |        |            |
| 王瑞元                      | : 食用植物         | 勿调和油鱼                    | 自混珠须         | 重拳监管   | <u>к</u> п |
| 2019-01-                 | 07 5337浏       | 览                        |              |        |            |
| 西方粮·                     | 食专家—           | -气候变化                    | 正损害全         | 球粮食安   | 全          |
| 2018-10-                 | 09 6160浏       | 览                        |              |        |            |
| 商务部<br>清单                | 外资司负责          | 责人解读新                    | f版外商投        | 资准入负   | 面          |
| 2018-07-                 | -05 259浏览      | 讫                        |              |        |            |
| 积极应:<br>能力确 <sup>。</sup> | 对粮食生产<br>保国家粮1 | <sup>产</sup> 领域的变<br>食安全 | <b>ઈ化和挑战</b> | 以增强生   | E产         |
| 2018-06                  | -26 388浏       | 览                        |              |        |            |

图 1.3.1 视点

点击其中一条视点新闻,可查看详情。如下图所示:

11:46 ┥

<

🖬 5G 💋

信息详情

#### 气候波动对全球粮食产量影响 几何?

时间: 2019-09-05 14:29:01 来源: 中国气象报

IPCC《气候变化与土地特别报告》指 出,气候变化已经在影响粮食安全,并且未 来的影响将越来越大。气候波动究竟可对全 球粮食产量产生多大影响?近日,美国哥伦 比亚大学和国际食物政策研究所的科学家在 《科学进展》发表的一篇文章给出了答案。 该研究首次估算了厄尔尼诺等不同气候变异 模式可以在多大程度上影响全球和区域范围 内玉米、小麦和大豆等粮食作物产量。结果 发现,从1980年至2010年,气候变异引起全 球玉米产量的波动幅度近18%。

研究指出,厄尔尼诺-南方涛动 (ENSO)是造成近年来大范围区域内粮食

图 1.3.2 视点详情

# 1.4 市场

市场模块列举了近期全国主要粮食品种收购价格周报以及主产区粮食收购进度报告。

| 9:1        | 17          |        |       | al 🗢 🗉 | ), |
|------------|-------------|--------|-------|--------|----|
| 解读         | 视点          | 市场     | 交易    | 会员     | Q  |
| 2019年      | 主产区夏        | 粮收购进度  | (7月15 | 日)     |    |
| 2019-07-   | -24 436浏览   | ź.     |       |        |    |
| 全国主        | 要粮食品利       | 中收购价格  | 周报(7月 | ]15日)  |    |
| 2019-07-   | -23 504浏览   | ź      |       |        |    |
| 关于在<br>预案的 | 河北省启ā<br>通知 | 劫2019年 | 、麦最低し | 收购价执   | 行  |
| 2019-07-   | -19 467浏览   | Ĺ      |       |        |    |
| 2019年      | 主产区夏        | 粮收购进度  | (7月10 | 日)     |    |
| 2019-07-   | -18 434 浏览  | ź.     |       |        |    |
| 2019年      | 主产区夏        | 粮收购进度  | (7月5日 | ∃)     |    |
| 2019-07-   | -15 381浏览   | Ē.     |       |        |    |

图 1.4.1 市场

点击其中一条数据,可查看详情。如下图所示:

| 11:48 <b>- 1</b> 1 5                | G 🚺  |
|-------------------------------------|------|
| くには、信息详情                            |      |
| 主产区秋粮收购进度(12<br>日)                  | 月5   |
| 时间: 2021-12-07 18:05:42 来源: 国家粮食和物资 | 了储备局 |
| 截至12月5日,主产区各类粮食企业累计收购               | 勾中晚  |
| 稻、玉米和大豆6550万吨。主产区累计收购中晚             | 籼稻   |
| 2015万吨,其中最低收购价收购126万吨。主产区           | ≤累计收 |
| 购粳稻1811万吨,其中最低收购价收购328万吨。           | 主产区  |
| 累计收购玉米2611万吨。主产区累计收购大豆11            | 3万吨。 |
| 图 1.4.2 市场详情                        |      |

#### 1.5 交易

交易模块展示了近期国家政策性粮油拍卖成交情况,如下图所示。

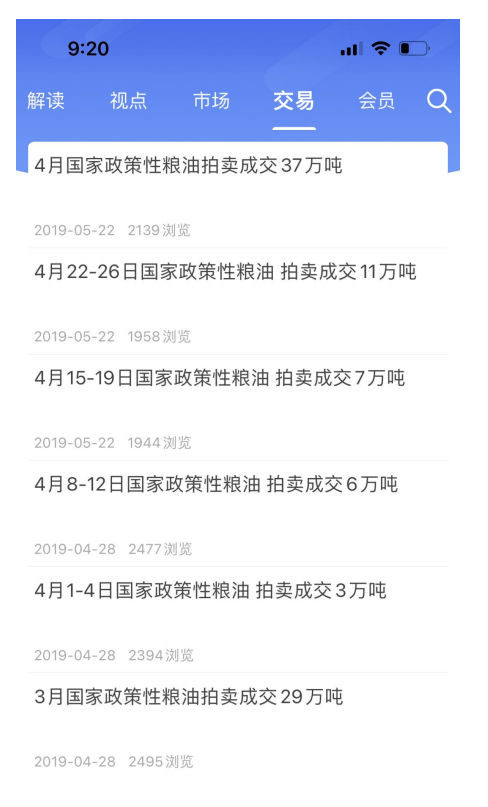

图 1.5.1 交易

点击其中一条数据,可查看交易详情。

# 1.6 会员

会员模块对交易会员的信息进行了展示介绍。

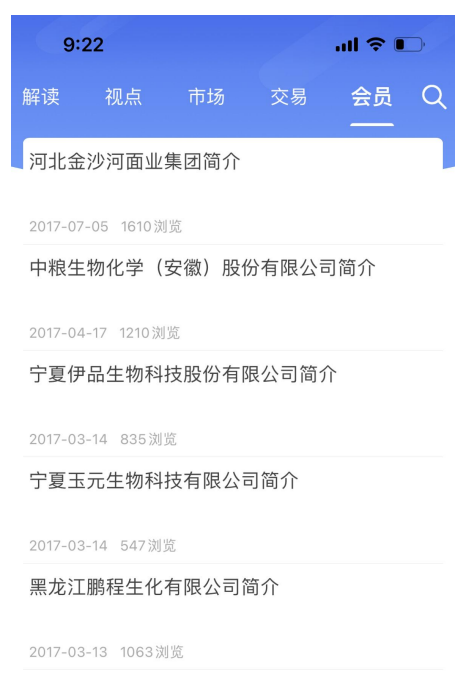

图 1.6.1 会员

点击其中一条数据,可查看会员详细的信息介绍。如下图所示:

#### 中粮生物化学(安徽)股份有 限公司简介

时间: 2017-04-17 08:28:42 来源: 合肥国家粮食交易中心

中粮生物化学(安徽)股份有限公司(股票代码: 000930)是中粮集团有限公司的控股企业,是我国生化 领域涉足农产品深加工的大型骨干企业、国家级农业产 业化龙头企业。公司主要产品有燃料乙醇、柠檬酸、乳 酸、DDGS、微生物发酵饲料等,公司总部位于安徽省 蚌埠市,同时在马鞍山、宿州、固镇等地设有生产基 地,目前已形成年加工生物质原料190万吨的生产能力。

公司高度重视科技创新和技术进步,自成立以来便 定位为以生物能源为基础的生物技术公司,目前拥有一 个国家级企业技术中心、三个省级工程中心和一个省级 实验室,年均科技投入均在千万以上。

图 1.6.2 会员详情

# 1.7 搜索

系统提供信息搜索功能,可通过关键字进行搜索、查看搜索结果。

| 上午10:53 🕸 👒 🐜 🚥 | Image: AG and AG and |
|-----------------|----------------------------------------------------------------------------------------------------|
| < Q 国家          | X<br>搜索                                                                                                    |
| 搜索历史<br>国家      | ί                                                                                                    |

#### 图 1.7.1 搜索

点击搜索按钮,可查看搜索结果,如下图所示:

| 上午10:53          | J ⊈ ‰ ‰ ···                     | 🕸 🖬 👬 🖬 🏭 😗 |
|------------------|---------------------------------|-------------|
| <                | 搜索结果                            |             |
| 5月27、2           | 29日国家政策性粮食竞价                    | 〉销售交易公告     |
| 2020-05-18       | 1572浏览                          |             |
| 2020年5,<br>易清单及  | 月18日昆明国家粮食交易<br>时间预估            | 易中心网上竞价交    |
| 2020-05-18       | 52浏览                            |             |
| 国家粮食             | 海南交易中心用户登录(                     | 使用指南        |
| 2020-05-15       | 0浏览                             |             |
| 国家粮食<br>2020-05- | 海南交易中心竞价交易<br>86修订              | 观则(试行)      |
| 2020-05-15       | 15浏览                            |             |
| 国家粮食<br>2020-05- | 海南交易中心贸易粮交易<br>06               | 易细则(试行)     |
| 2020-05-15       | 5浏览                             |             |
| 海口国家<br>2019-07- | 粮食交易中心竞价交易<br>11修订              | 观则(试行)      |
| 2020-05-15       | 1浏览                             |             |
| 2020年5,<br>易清单及  | 月15日昆明国家粮食交易<br>时间预估            | 易中心网上竞价交    |
| 2020-05-14       | 27浏览                            |             |
| 5月20日<br>清单      | 最低收购价和国家临时存                     | 7储小麦竞价交易    |
| 2020-05-13       | 1073浏览                          |             |
| 5月13日<br>麦音价交    | 最低收购价、国家临时存<br><sup>:</sup> 易结果 | 7储、跨省移库小    |

图 1.7.2 搜索结果

#### 2 交易

交易模块包含专场、行情、附近、公告、供求、仓单公示等功能,

#### 2.1 专场

专场包含政策性交易和地方交易两大模块,两个模块分别展示了各自正在进行的交易专场列表,通过此模块可方便用户查看近期专场交易计划及交易情况,如下图所示:

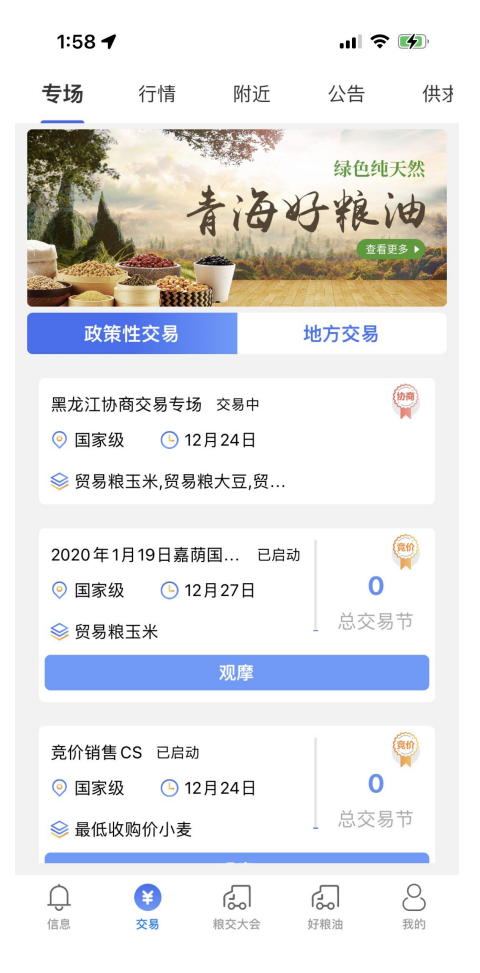

图 2.1.1 专场界面

系统支持的交易类型有竞价交易和协商交易等,根据不同的交易可进入不同 的交易专场,支持标的查看和应价以及成交情况的查看。如下是协商交易专场的 页面:

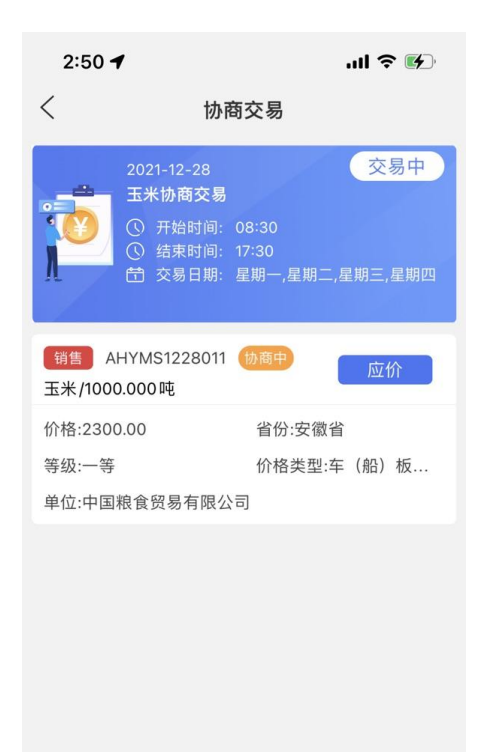

图 2.1.2

协商交易专场页面上方展示了专场名称、交易日期、状态、开始和结束时间 等信息,中间标的部分展示了正在进行中的标的信息,包含标的名称、标的品种、 数量、省份、登记、价格类型、单位、协商状态信息,点击应价按钮可进行应价。

为保障交易安全,对于竞价交易专场,进入竞价交易页面前需要先进行蓝牙 key 盘验证,用户身份验证成功后才可进入专场进行应价,下面将着重介绍 key 盘的使用方法和验证流程:

首先确保移动设备蓝牙处于开启状态长摁蓝牙 key 盘开关按钮直至出现蓝 色背景光,并处于一闪一闪状态,则表示 key 盘处于正常工作状态,若 key 盘显 示绿光,说明电量不够,需要及时进行充电。

点击竞价专场,弹出 key 盘验证页面,如下图所示:

9

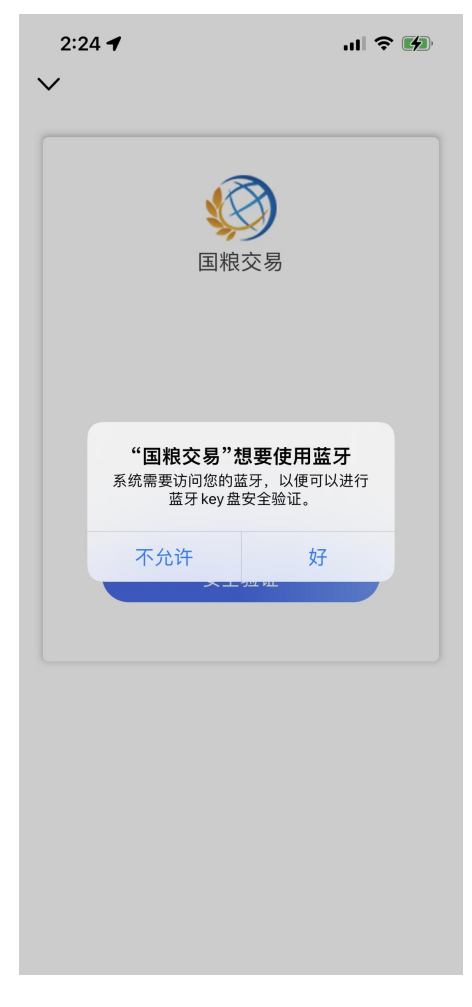

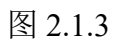

点击"好"以开启蓝牙访问权限,如下图:

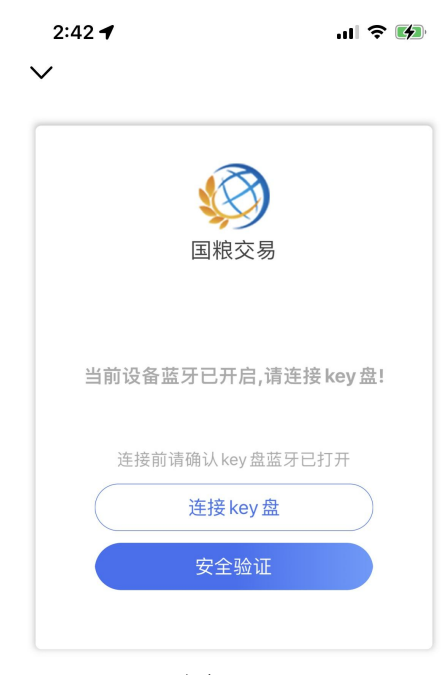

图 2.1.4

长摁蓝牙 key 盘开关按钮直至出现蓝色背景光,并处于一闪一闪状态,此时标明 key 盘处于正常工作状态,然后点击"连接 key 盘"按钮,系统提示 key 盘 连接成功界面如下图所示:

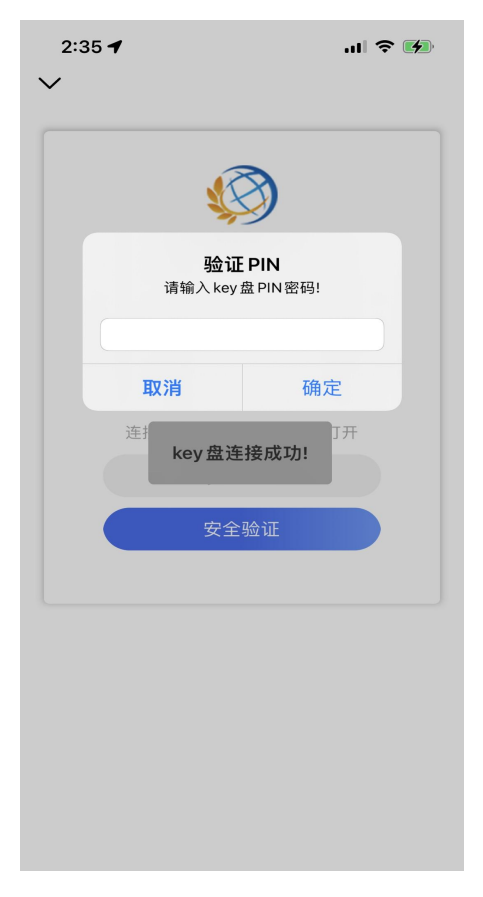

图 2.1.5

接着输入 PIN 码,点击"确定"按钮,验证成功后界面如下所示:

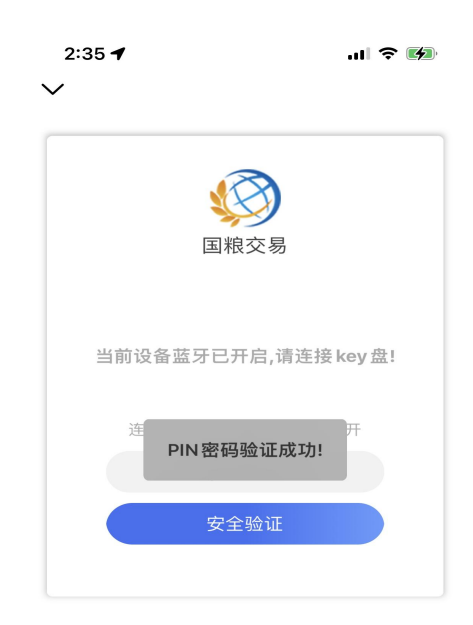

图 2.1.6

接着点击"安全验证"按钮,系统会自动进行安全校验,校验成功后会返回 到专场列表页面,如下图所示:

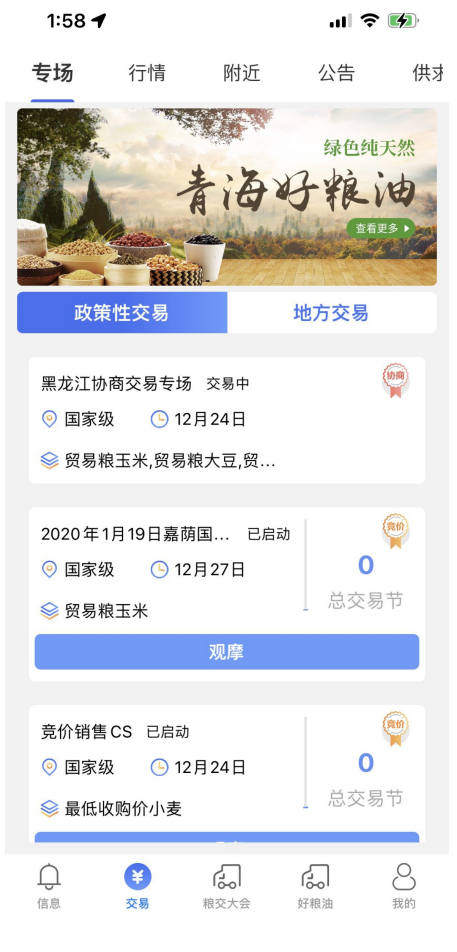

图 2.1.7

验证成功后,点击某竞价专场,进入专场详情页面,页面上部展示了专场名称、正在进行的交易节、专场剩余时间和标的最新价格、倒计时等信息,中间部分展示了正在进行交易的标的信息,包括标的名称、品种、数量、底价、当前价格等信息,页面每秒钟执行一次刷新,可及时查看到最新的价格,点击"应价"按钮,染出应价页面对标的进行可对标的进行应价如下图所示:

12

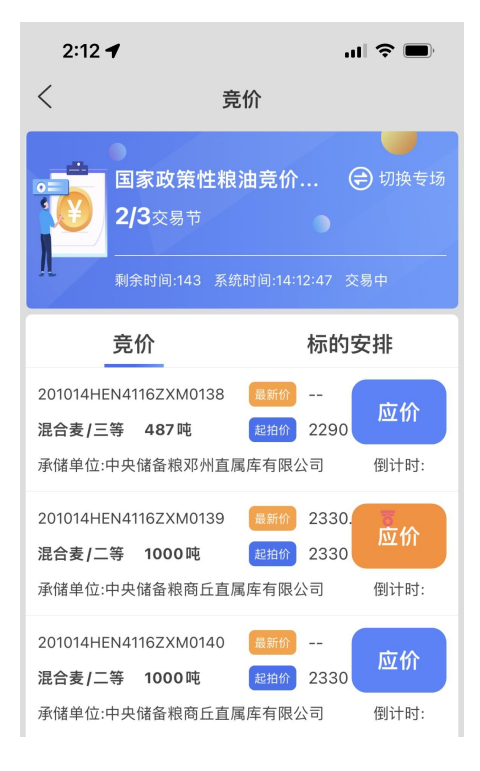

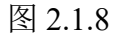

点击上图中的"应价"按钮,弹出应价页面,如下图所示:

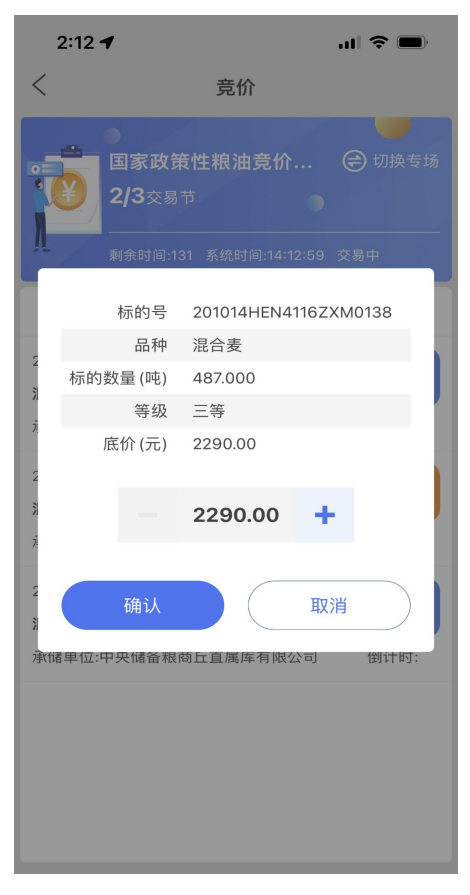

图 2.1.9

点击+号和一号可改变标的应价,然后点击"确认"按钮进行应价,应价成 功后最新的价格会展示在专场页面,如下图所示:

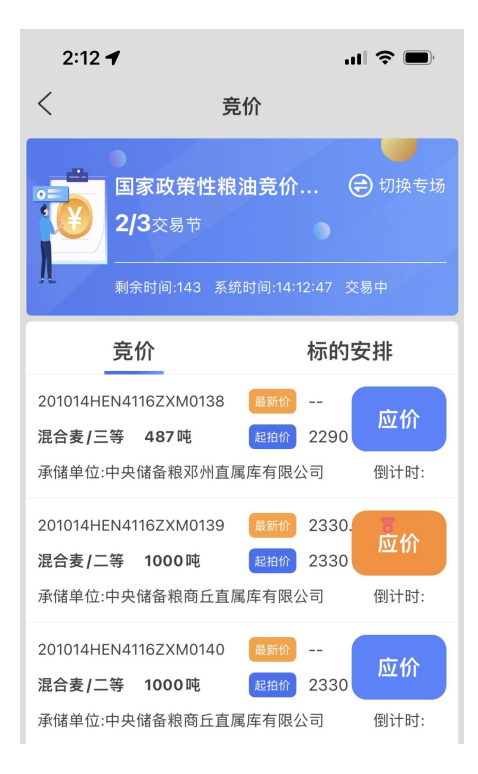

图 2.1.10

点击标的可查看标的详情,包含标的基本信息、存储信息等,如下图所示:

| 2:13 🕈        | .ıl 🗢 🔲                |
|---------------|------------------------|
| <             | 详情                     |
| ▶ 标的基本信息      | ♥ 关注                   |
| 标的号           | 201014HEN4116ZXM0138   |
| 品种            | 混合麦                    |
| 数量(吨)         | 487吨                   |
| 交易市场          | 河南物流市场                 |
| 粮食性质          | 最低收购价                  |
| 粮源地           | 河南省                    |
| 产地            |                        |
| 买卖方向          | 销售                     |
| 生产年限          | 2016                   |
| 底价(元/吨)       | 2290                   |
| 预警价           | 2490                   |
| <b>子</b> 存储信息 |                        |
| 委托方           | 中国储备粮管理集团有限公司          |
| 实际存储库点        | 邓州市张楼粮油有限责任公司<br>张楼站库点 |
| 仓号            | 4                      |

图 2.1.11

从专场详情页面点击"标的安排",可查看专场的标的安排情况,如下图所

示:

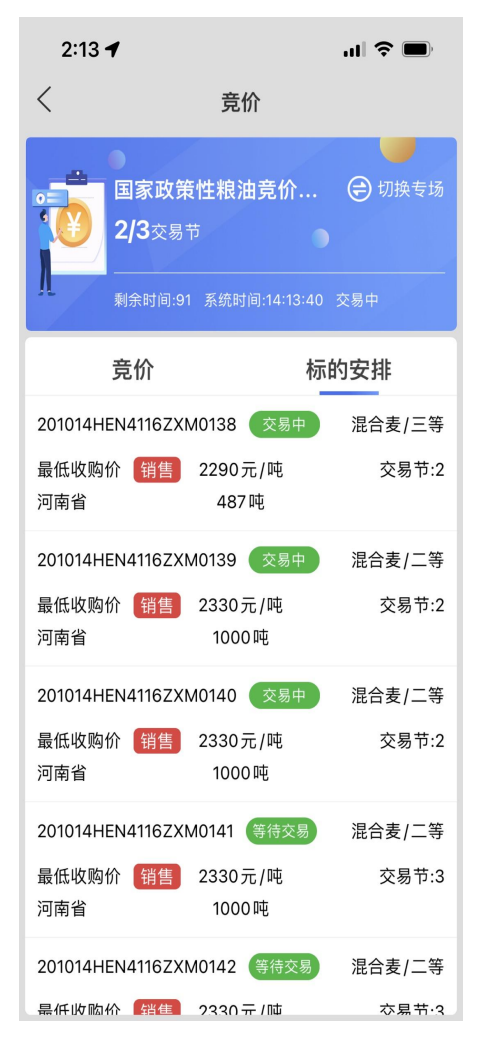

图 2.1.12

#### 2.2 行情

行情展示了各品种粮食价格的走势和最新价格。可以通过选择地区和品种来 查看不同的地区和品种的价格走势;最新价格部分展示了不同品种最新的价格信 息,还包括日期、等级、起拍价、最新价格等信息。

| 专场                                     | 行情                 | 附近                                                                                                    | 供求                     | 仓单公    |
|----------------------------------------|--------------------|----------------------------------------------------------------------------------------------------|------------------------|--------|
| <u></u> 河南·                            | 省 😂 小              | 麦                                                                                                    |                        |        |
| 2,375<br>•<br>2374.77<br>2019-05-2<br> |                    | 2,453<br>201                                                                                                    | 2,373 1,925<br>9-10-23 | 2,410  |
|                                        | 新价格                |                                                                                                    |                        |        |
| 品种                                     | 日期                 | 等级                                                                                                    | 起拍价                    | 最新报价   |
| 最低收购<br>价                              | 2020-05-<br>19     | 二等                                                                                                    | 2500.0                 | 2500.0 |
| 最低收购<br>价                              | 2020-05-<br>19     | 一等                                                                                                    | 2540.0                 | 2540.0 |
| 辽星系列<br>中长粒頪<br>稻谷                     | J 2020-05-<br>₹ 18 | 二等                                                                                                    | 2700.0                 | 2700.0 |
| 白小麦                                    | 2020-05-<br>15     | 三等                                                                                                    | 2400.0                 | 2400.0 |
| 玉米                                     | 2020-05-<br>15     | 一等                                                                                                    | 2050.0                 | 2070.0 |
| <b>○</b><br>信息                         | <b>¥</b><br>交易     | Ŷ Aligned by the second second s | る。物流                   | 2 我的   |
|                                        | 图                  | 2.2.                                                                                                    | 1 行情                   | Ī      |

¥ 🛍 🙃 📶 91% 🖬 10·28

## 2.3 附近

附近功能以地图形式形象展示了附近粮库和粮食加工企业的分布情况,并以 不同的图标对企业类型进行了区分,选中地图上的一个标注点,会弹出该企业的 简要介绍信息,包括企业名称,简要介绍等,点击"查看详情"按钮则可查看该 企业的详细信息,如下图展示了附近的粮库和加工企业分布情况,可以通过来回 拖动地图展示不同区域内有哪些粮库和加工企业,地图区域切换后会自动加载和 刷新附近的库点。

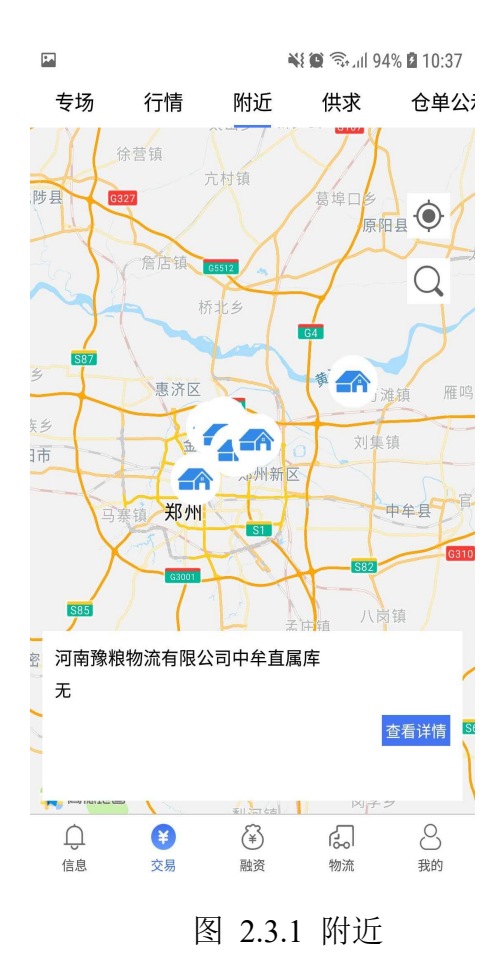

### 2.4 供求

供求为会员提供了实用的供求信息发布功能,工分为两个模块,分别为供求 信息的展示和供求的添加,会员可实时查看最新的供应和求购信息,还可发布自 身的供求信息。

# 2.4.1 供求列表

供求列表展示了最新的供应和求购信息,主要内容包括供求标题、供求描述、 品种、价格、数量、产地、开始时间、结束时间、备注等信息,会员可通过筛选 功能精确查找符合自己需求的供求信息,如下图展示了供求的列表信息:

17

| <b>F</b> .4 |    |    | ¥ 0 🗟 | ul 94% 🖬 10:37 |
|-------------|----|----|-------|----------------|
| ;场          | 行情 | 附近 | 供求    | 仓单公示           |
| 7           | 筛选 |    |       |                |

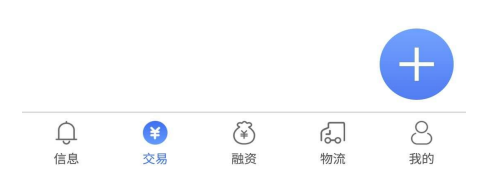

图 2.4.1 供求

点击"筛选"按钮,可进行供求信息的筛选,如下图所示:

| 9 | :51 🕈 |      |      |    | ? ∎ | ), |
|---|-------|------|------|----|-----|----|
| < |       |      | 筛选   |    |     |    |
|   | 类型    |      |      |    |     |    |
|   | 供应    | 求购   |      |    |     |    |
| Ø | 价格区间  | 〕(元) |      |    |     |    |
|   | 最低价   |      |      |    |     |    |
| Ş | 品种    |      |      |    |     |    |
|   | 小麦    | 玉米   | 稻谷   | 油脂 | 油料  |    |
|   | 进口粮   | 贸易制  | 粮 成, | 品粮 | 其他  |    |
|   | 基差交易  | 易品类  |      |    |     |    |

图 2.4.1

# 2.4.2 发布供求信息

点击加号跳转到发布供求信息页,填写对应的供求信息提交。

| PM       | 👫 🍘 🖘 iil 94% 🖬 10:38 |
|----------|-----------------------|
| <        | 发布供求信息                |
| *标题      | 请输入标题                 |
| 描述       | 请输入描述                 |
| *供求类型    | 请选择 >                 |
| *品种      | 请选择 >                 |
| *价格(元/吨) | 请输入价格                 |
| *数量(吨)   | 请输入数量                 |
| *产地      | 请选择 >                 |
| *开始时间    | 请选择 >                 |
| *结束时间    | 请选择 >                 |
| 备注       |                       |
|          | 提交                    |

图 2.4.2 发布供求信息

# 2.5 仓单公示

仓单公示展示了最近的电子仓单列表,电子仓单仅在国家粮食电子交易平台 有效,仅限于办理国家粮食电子交易平台相关业务,不得作为他用,不得转让、 流通、挂失或质押,仓单列表展示了仓单号、签发市场、仓单数量、日期、状态 内容。

| <b>P</b>        |                            |                                             |                                 |                                  | ار <del>ا</del> ر ا | 94% 🛿 10:41                            |
|-----------------|----------------------------|---------------------------------------------|---------------------------------|----------------------------------|---------------------|----------------------------------------|
| 场               | 行情                         | F M                                         | 近                               | 供求                               |                     | 仓单公示                                   |
| 6               | 注意<br>有效<br>相关<br>通,       | <b>在:</b><br>电子仓单<br>(,仅限于<br>(业务,不<br>挂失,或 | 单仅在国际<br>F办理国际<br>F得作为'<br>成质押。 | 家粮食「<br>家粮食」<br>他用, <sup>5</sup> | 电子交<br>电子交<br>不得转   | 《易平台<br>《易平台<br>》让,流                   |
| CD:<br>签发<br>仓卓 | 2019070<br>文市场:河<br>单数量:20 | 9000198<br>南物流市均<br>0吨                      | 5                               |                                  | :                   | <mark>提货结清</mark><br>已质押<br>2019-07-10 |
| CD:<br>签发<br>仓卓 | 2019070<br>文市场:河<br>单数量:30 | 9000197<br>南物流市均<br>0吨                      | б                               |                                  | :                   | <mark>提货结清</mark><br>已质押<br>2019-07-10 |
| CD:<br>签发<br>仓卓 | 2019070<br>文市场:河<br>单数量:40 | 9000196<br>南物流市均<br>0吨                      | 5                               |                                  | :                   | 提货结清<br>已质押<br>2019-07-10              |
| CD:<br>签发<br>仓单 | 2019070<br>文市场:河<br>单数量:20 | 9000195<br>南物流市均<br>0吨                      | 5                               |                                  | 2                   | <mark>已签发</mark><br>已质押<br>2019-07-10  |
| Ĺ<br>信)         | 〕<br>息<br>图                | ¥<br><sub>交易</sub><br>2.5.1                 | <ul> <li></li></ul>             | 单公:                              | る<br><sup>物流</sup>  | 30000000000000000000000000000000000000 |

#### 3 粮交大会

粮交大会模块展示了中国粮食交易大会的主要内容,包括首页、新闻动态、 展览展示、交易信息、同期活动、大会服务、会展周边等内容,还包括了扶贫展 馆、交易信息、特装报馆、广告预订、粮油展馆等信息,还提供了会员入口和个 人入口,方便企业和个人管理相关内容,通过此模块,会员对交易大会的内容有 一个完整的掌握,方便会员查看大会内容和精神,了解参展企业和参展商品,发 布供求信息,进行会员的报名和入驻、个人信息、企业信息的管理等,页面如下 图所示:

20

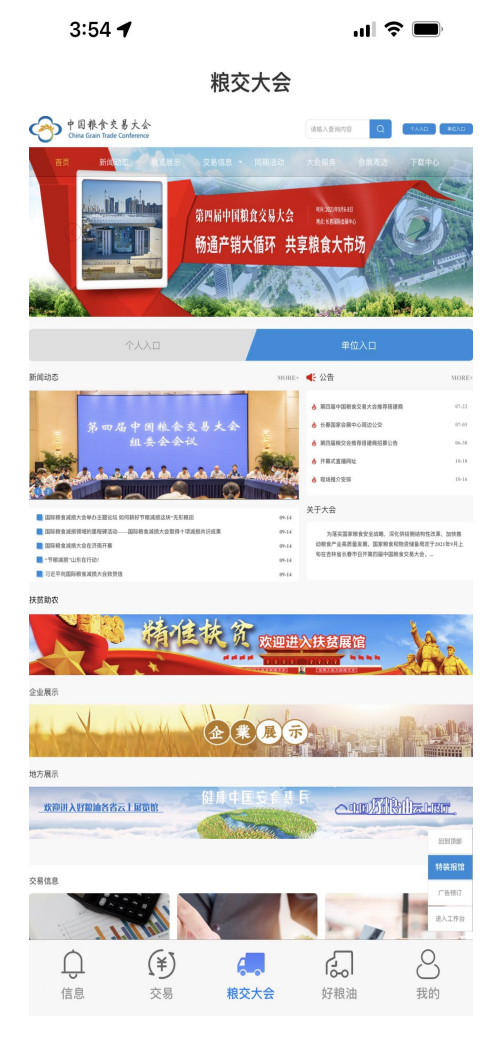

图 3.1

#### 4 好粮油

好粮油模块精选全国优质好粮油,汇聚了来自全国各地的优质粮油产品和企业,专门开设了应急保供、扶贫馆、地区馆、品类馆等模块,并首次开辟了中国 好粮油云上展馆,让会员在电脑、手机前也能有身临其境的感觉,系统提供了完善的产品分类展示和购物车模块,支持会员线上下单购买、发货等。

### 4.1 首页

首页包含原粮、成品粮展示、品牌商铺、云山展馆、扶贫馆、应急保供、品 类馆、地区馆、科普知识等,如下图所示:

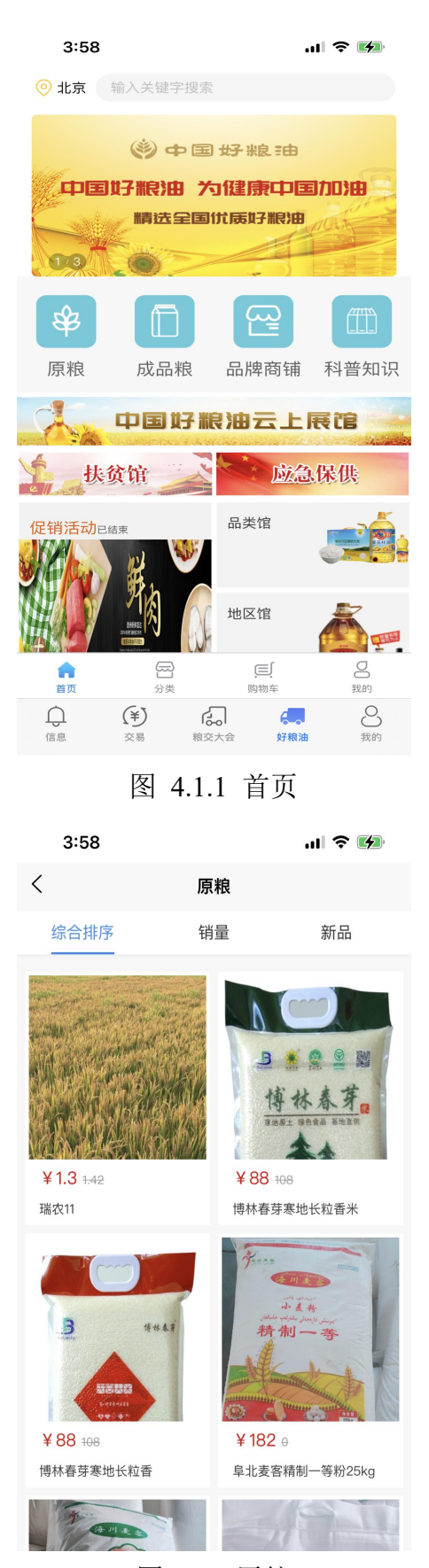

图 4.1.2 原粮

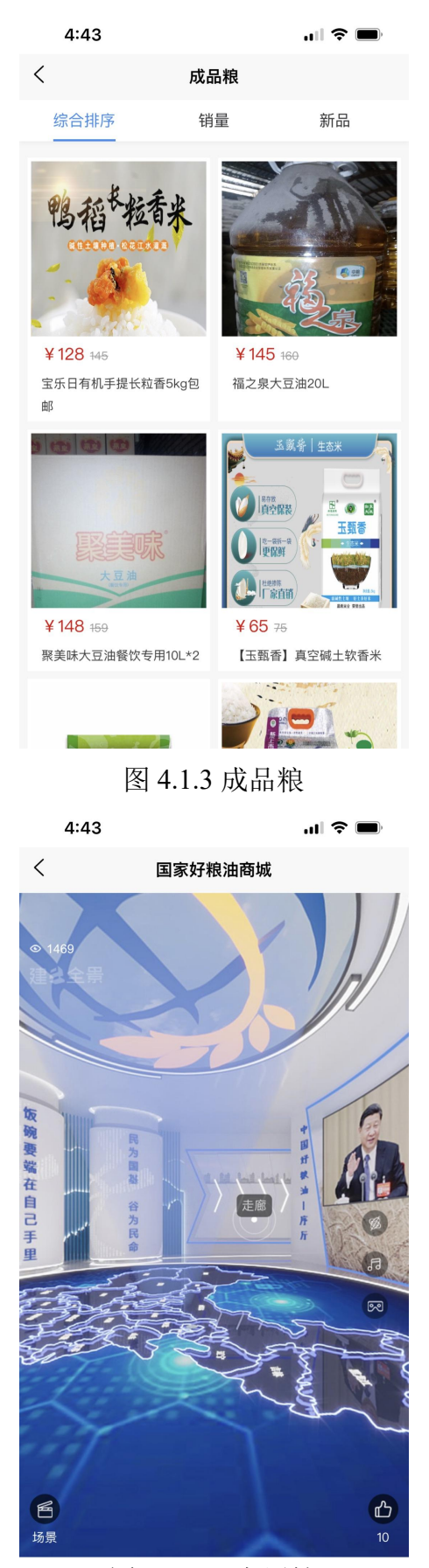

图 4.1.4 云上展馆

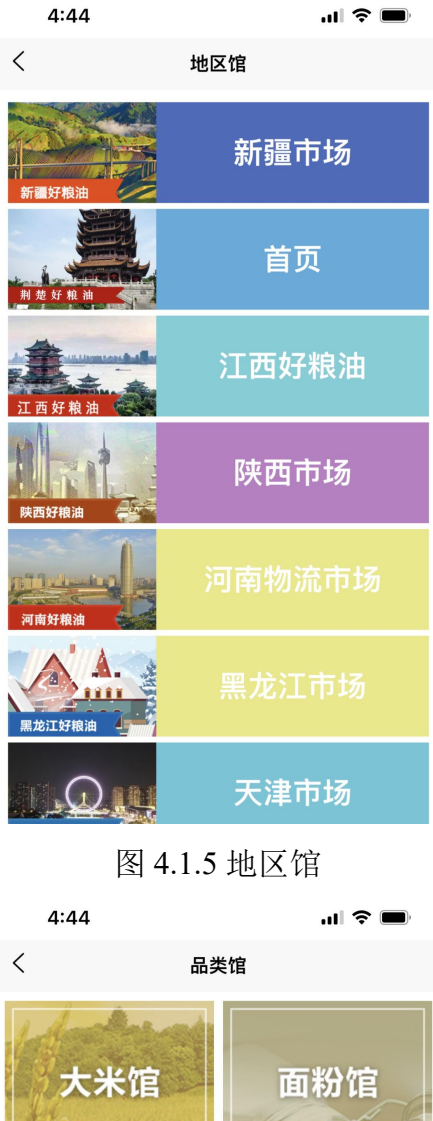

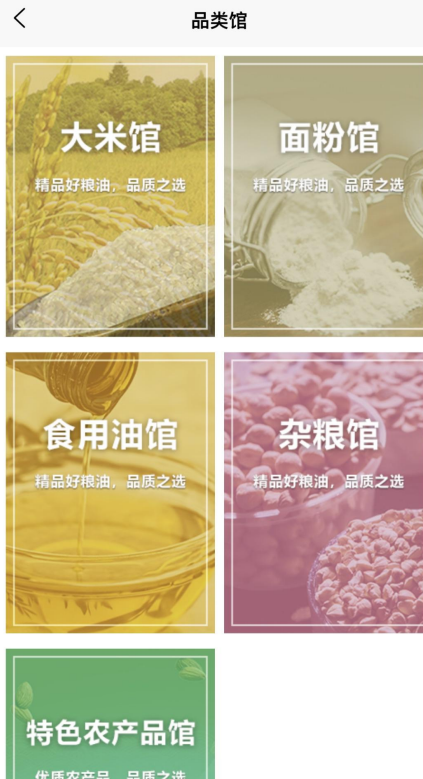

图 4.1.6 品类馆

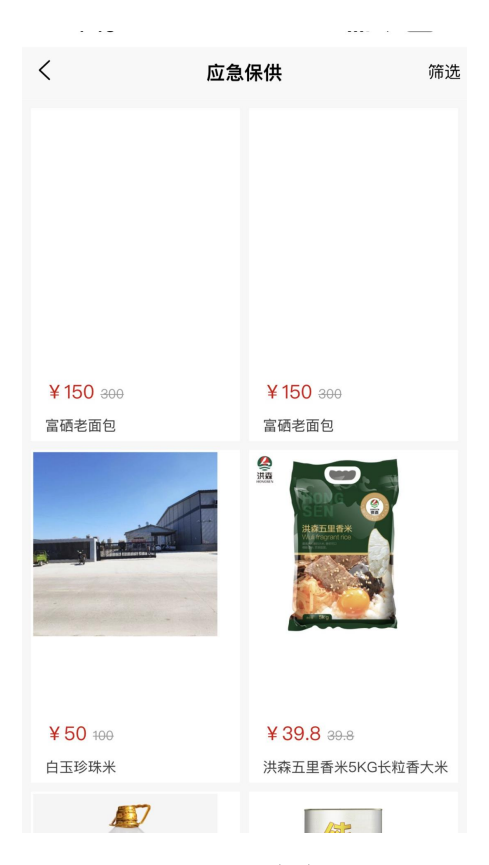

图 4.1.7 应急保供

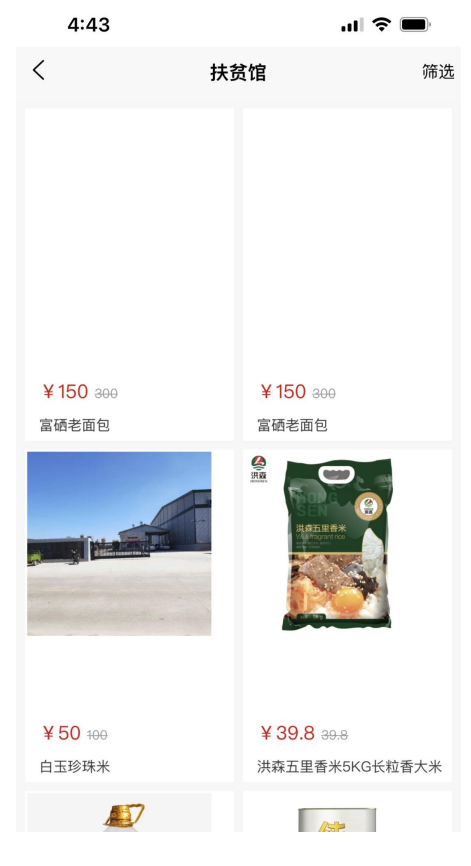

图 4.1.8 扶贫馆

# 4.2 分类

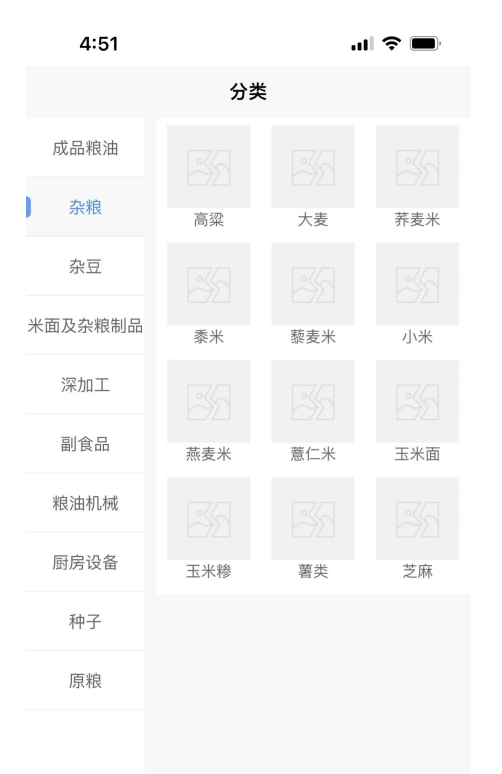

从多品种、多类型等多个纬度对粮油产品进行了分类和展示,如下图所示:

#### 图 4.2.1 分类首页

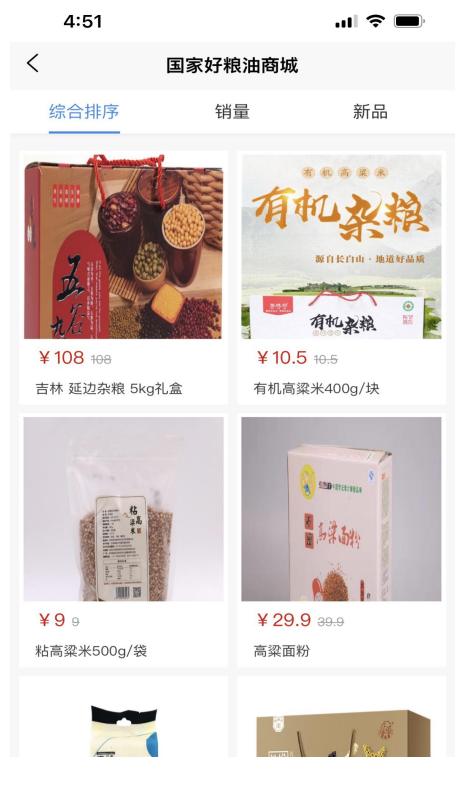

图 4.2.2 分类列表

### 4.3 购物车

购物车可以暂时把挑选的商品放入购物车,删除或更改购买数量,并对购物 车内商品进行一次结款

| 4:57                                                                                                    |                                          | ul 🗢 🔲                                 |
|----------------------------------------------------------------------------------------------------|------------------------------------------|----------------------------------------|
|                                                                                                    | 购物车                                      |                                        |
| 📅 新疆海川麦客函                                                                                                    | 面粉有限责任公                                  | ·司                                     |
| ★ ★ < | 2020年/新疆<br>阜北麦客精制一等<br>¥182             | <b>比屯市工 ×</b><br><sup>痵粉25kg</sup>     |
|                                                                                                    | - 1 -                                    | F                                      |
| 🖶 黑龙江省博林鑫                                                                                                    | 內山集团有限                                   | 责任公司                                   |
| ● ● ● ● ● ● ● ● ● ● ● ● ● ● ● ● ● ● ●                                                                                                    | 1/黑龙江省绥代<br>博林春芽寒地长料<br>¥88<br>一 1 -     | <b>比市庆安</b> ×<br><sup>立香米</sup>        |
| ✓ 清空                                                                                                    | 总计:¥270                                  | 去结算                                    |
|                                                                                                    | 2) · · · · · · · · · · · · · · · · · · · | 30000000000000000000000000000000000000 |

#### 图 4.3.1 购物车首页

购物车内商品信息包括商品店铺信息、商品标题、规格、单价、数量等,下 方则展示了当前选中商品的总价信息,可点击每个商品下方的加减按钮来切换商 品购买数量,数量改变后结算总计价格会自动改变,可点击左侧对号选中或取消 选中某商品,操作后结算总计价格也会相应变化,还可通过×号来删除购物车商 品,点击下方清空按钮可直接清空购物车,商品选择成功后,点击去结算按钮进 入到商品结算页面,如下图所示:

| 4:57                   |                             |                               | ul 🗢 🔲                                |      |  |
|------------------------|-----------------------------|-------------------------------|---------------------------------------|------|--|
| <                      |                             | 创建订单                          |                                       |      |  |
| ◎ 李明<br><sub>北京市</sub> | 13752539<br>市辖区朝降           | 782<br>BIX                    |                                       | >    |  |
| 新疆海川                   | 麦客面粉有                       | 可限责任公司                        | ]                                     |      |  |
|                        | 2020年/<br>阜北麦客料<br>¥182 x   | <b>新疆北屯市</b><br>青制一等粉254<br>1 | 工业园区/新<br><g< td=""><td>新疆海</td></g<> | 新疆海  |  |
| 黑龙江省                   | 傅林鑫农业                       | 业集团有限责                        | 任公司                                   |      |  |
|                        | 1/黑龙江<br>博林春芽系<br>¥88 x1    | 省绥化市庆<br><sup> 裏地长粒香米</sup>   | 安县/黑龙》                                | 工省博… |  |
| 商品总金额                  |                             |                               |                                       | ¥270 |  |
| 优惠金额                   |                             |                               |                                       | 无    |  |
| 运费                     |                             |                               |                                       | 免运费  |  |
| 备注 请均                  | 真写备注信                       | 息                             |                                       |      |  |
|                        |                             |                               |                                       |      |  |
| 实付款 ¥2                 | 70                          |                               | 提交                                    | 订单   |  |
| <b>↓</b><br>信息         | <b>(羊)</b><br><sub>交易</sub> | 泉<br>泉交大会                     | 好粮油                                   | 2 我的 |  |

图 4.3.2 创建订单

选择收货地址,点击"提交订单"按钮,进入订单支付页面,如下图所示:

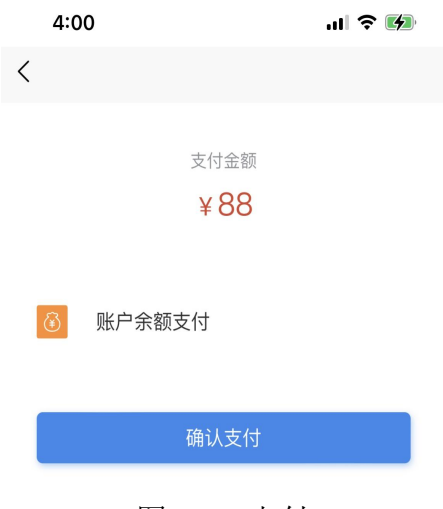

图 4.3.3 支付

# 4.4 我的

个人中心模块提供了订单管理、地址管理和我的关注等功能

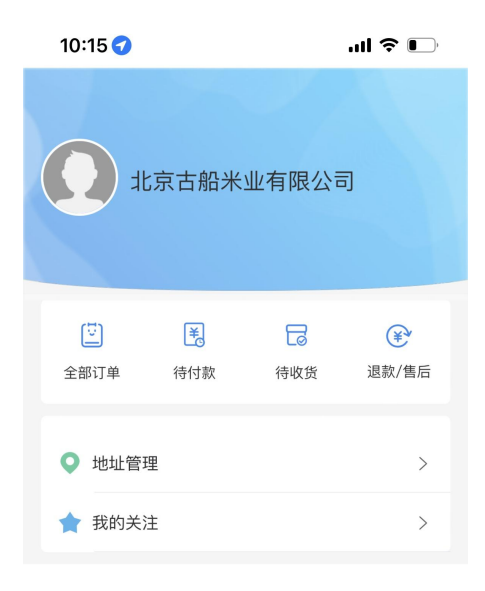

图 4.4.1 我的

点击"全部订单"按钮,可查看所有的订单信息

| 5:05                                                                      |                             |       | .11            | <b>?</b> ■ |  |
|---------------------------------------------------------------------------|-----------------------------|-------|----------------|------------|--|
| <                                                                         |                             | 订单    |                |            |  |
| 全部                                                                        | 待支付                         | 待收货   | 待评价            | 订单完成       |  |
| 2021-12-24T16:57:55.475 待支付                                               |                             |       |                |            |  |
|                                                                           | 阜北麦客<br>× 1<br>¥ 182        | 情制一等粉 | 25kg           |            |  |
|                                                                           |                             | 共     | 1 件商品 实        | 付款 ¥182    |  |
|                                                                           |                             | 取消    | 订单             | 立即支付       |  |
| 2021–12–                                                                  | 24T16:57:5                  | 5.475 |                | 待支付        |  |
| · · · · · · · · · · · · · · · · · · ·                                     | 博林春芽;<br>×1<br>¥88          | 寒地长粒香 | *              |            |  |
|                                                                           |                             | ¥     | <b>1</b> 件商品 孚 | 买付款¥88     |  |
|                                                                           |                             | 取消    | 前丁单            | 立即支付       |  |
| 2021-12-3                                                                 | 24T16:00:0                  | 5.951 |                | 待支付        |  |
| A A A B<br>A A A B<br>A A A B<br>A A A B<br>A A A B<br>A A A B<br>A A A A | 博林春芽;<br>×1<br>¥88          | 寒地长粒香 | Ж              |            |  |
| <b>()</b><br>信息                                                           | <b>(羊)</b><br><sub>交易</sub> | 粮交大会  | 好粮油            | 2 我的       |  |

图 4.4.2 全部订单

| 5:05         | i               | .ul 🗢 🔳       |
|--------------|-----------------|---------------|
| <            | 关注              |               |
|              | 商品              | 店铺            |
|              |                 |               |
|              | 格姆山青刺果油         |               |
|              | ¥99             |               |
|              |                 | 取消关注          |
|              |                 |               |
| 4            | 农家小榨菜籽油         |               |
|              | ¥108            |               |
|              |                 | 取消关注          |
|              |                 |               |
| 9<br>1199702 | 国宝桥米免淘桥米203     | 20新大米瓶装米      |
|              | ¥14.8           |               |
|              |                 | 取消关注          |
|              |                 |               |
| $\bigcirc$   | (٤) (J          |               |
| 信息           | 文易         和交大会 | <b>好粮油</b> 我的 |
|              |                 |               |

图 4.4.3 关注

点击"地址管理"按钮,可查看已创建的地址列表,还可新建地址,如下图 所示:

| 5:05       |         | ul 🗢 🖿 |
|------------|---------|--------|
| <          | 地址管理    |        |
| 默认 李明 1375 | 2539782 | 2      |
| 北京市 市辖区朝阳国 | 区平安路28号 |        |

新增地址

图 4.4 地址管理

### 5 我的

我的模块包含会员信息展示、记账本、我的资金、我的合同、出库单、确认 单、资金、我的物流、我的融资、我的供应、我的求购、我的应价、我的被应价、 我的关注、会员信息、购买资格、我的入金、我的出金、资金明细等功能,如下 图所示:

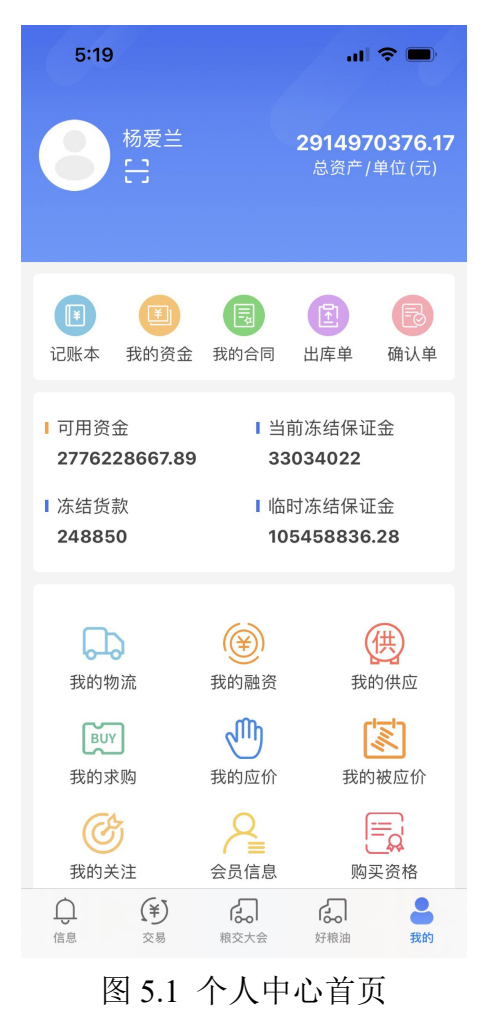

### 5.1 记账本

记账本模块记录了用户的每个月的支出、收入以及交易记录等信息,如下图 5.1.1 所示:

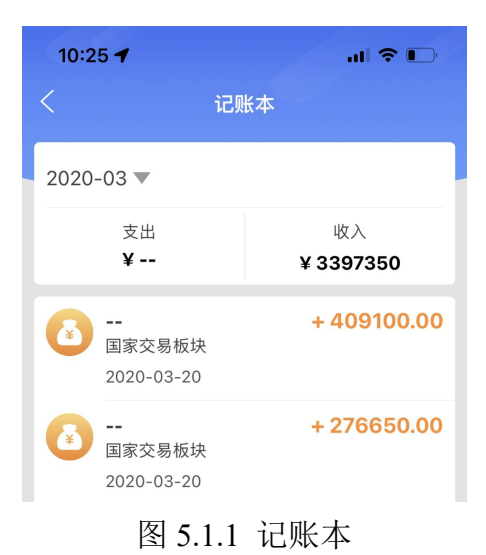

# 5.2 我的资金

我的资金展示用户的总资产以及各个交易板块的账户资金情况,如下图5.2.1 所示:

| 10:20                           | all 🗢 🗊                           |
|---------------------------------|-----------------------------------|
|                                 | 我的资金                              |
| 🐣 总资产                           | ¥ 7776663783.39                   |
| 可用资金<br>6790138086              | 冻结保证金<br>37656190.49              |
| 冻结贷款<br>45449892.4              | 临时冻结保证金<br>903419614.5            |
| 国家交易板块-黑龙》                      | 工市场 正常                            |
| 余额<br>291589434.6               | 冻结货款<br><b>7245000</b>            |
| 冻结保证金<br>5262624.07             | 临时冻结保证金<br>900220000              |
| 国家交易板块-湖北市                      | 市场正常                              |
| 余额<br><b>299685440</b><br>冻结保证金 | 冻结货款<br>0<br>临时冻结保证金              |
| 636520.6                        | 87501                             |
| 国家交易板块-江苏市                      | 市场正常                              |
| 余额<br><b>300053920</b><br>冻结保证金 | 冻结货款<br><b>1160000</b><br>临时冻结保证金 |
| 224144                          | 386525                            |
| 国家亦具板中_北古7                      | 市场 正党                             |

图 5.2.1 我的资金

# 5.3 我的合同

我的合同使用户可以根据时间查询成交的合同信息,合同信息包括合同号、 成交方、价格/数量、成交日期等,可根据成交日期进行合同结果查询,点击其 中一条记录,可进入到合同详情页面,查看具体的合同 PDF 信息如下图 5.3.1 所 示:

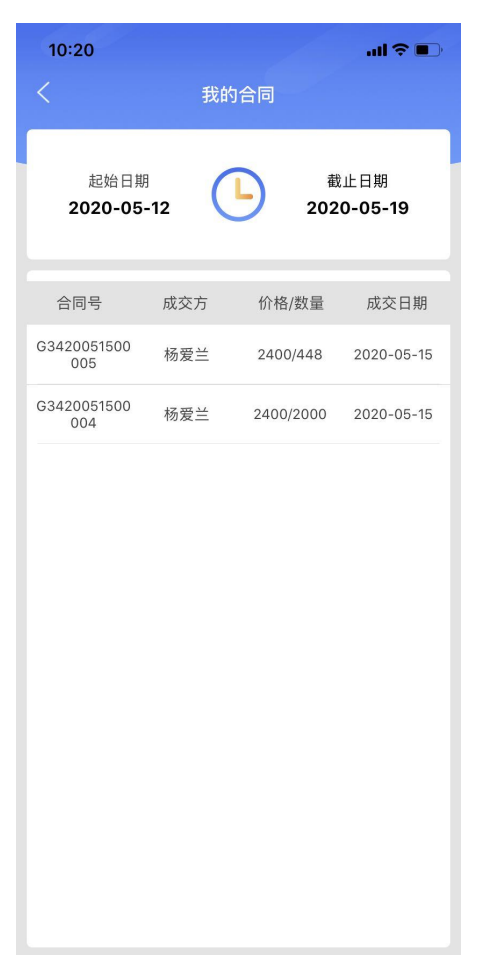

图 5.3.1 我的合同

点击合同列表进入合同详情,查看成交合同的详细信息。

## 5.4 出库单

出库单向用户展示了出库单记录的详细信息,如下图 5.4.1 所示:

| 10:21                 |     |           | ul 🕈 🗊 |
|-----------------------|-----|-----------|--------|
|                       | 出   | 库单        |        |
| 出库单号                  | 数量  | 金额        | 状态     |
| M3218110200<br>002C02 | 100 | 122300.00 | 开单申请   |
| M3218110200<br>002C01 | 100 | 122300.00 | 已开单    |
| M2319050900<br>165C01 | 100 | 178000.00 | 已开单    |
| M2319050900<br>162C01 | 500 | 890000.00 | 已开单    |
| M2319050900<br>031C01 | 500 | 885000.00 | 已开单    |
| M2319050900<br>030C02 | 500 |           | 申请开单   |
| M2319050900<br>030C01 | 500 |           | 申请开单   |
| M2319042800<br>181C01 | 100 |           | 申请开单   |
| M2318110200<br>003C01 | 100 | 140000.00 | 已开单    |
| M2317020300<br>003C01 | 750 |           | 申请开单   |
|                       |     |           |        |
|                       |     |           |        |
|                       |     |           |        |

图 5.4.1 出库单

出库单信息包括出库单号、数量、金额、状态等信息,出库单状态包括申请 开单、己开单、开单申请等,点击其中一条数据,可进入出库单详情信息页面, 查看详细的出库单信息

#### 5.5 确认单

确认单单向用户展示了确认单记录的列表详细信息,信息包括确认单号、数 量、金额、验收时间等,页面支持上拉加载更多和下拉刷新最新列表,功能如下 图 5.5.1 所示:

| 10:21                 |      |            | al 🕈 🗊     |
|-----------------------|------|------------|------------|
|                       | 硝    | 认单         |            |
| 确认单号                  | 数量   | 金额         | 验收时间       |
| M3218110200<br>002Y02 | 40   | 48920.00   | 2019-05-27 |
| M3218110200<br>002Y01 | 60   | 73380.00   | 2018-12-20 |
| M2319050900<br>165Y01 | 100  | 178000.00  | 2019-05-15 |
| M2319050900<br>162Y01 | 500  | 890000.00  | 2019-06-26 |
| M2319050900<br>030Y01 | 1000 | 1780000.00 | 2019-08-05 |
| M23170117000<br>03Y01 | 100  | 150000.00  | 2017-01-18 |
| M23170117000<br>02Y01 | 50   | 60000.00   | 2017-01-24 |
| M23170117000<br>01Y01 | 400  | 484000.00  | 2017-01-17 |
| M2317011300<br>018Y01 | 500  | 650000.00  | 2017-01-13 |
| M2317010600<br>001Y01 | 6    | 6000.00    | 2017-01-11 |
|                       |      |            |            |
|                       |      |            |            |
|                       |      |            |            |

#### 图 5.5.1 确认单

点击其中一条确认单信息,可查看确认单详情信息

#### 5.6 我的物流

我的物流模块展示了相关的详细物流信息,包括有物流单号、装车日期、到 货日期、运输方式、货物品种、数量、总价等信息,还包括物流订单当前的状态 信息,页面支持下拉刷新功能,支持以下拉刷新的方式实时查看物流订单的实时 信息,还支持上拉加载更多的方式加载更多的数据,我的物流页面如下图 5.6.1 所示:

| 10:21            | ul 🌫 🔳                                  |
|------------------|-----------------------------------------|
| <                | 我的物流                                    |
| L2017082200001   | 运输                                      |
| 2017-08-<br>装运日期 | 24 2017-08-31<br><mark>等待交易</mark> 到货日期 |
| 大米,31000.000吨    | 93000.00                                |
| L2017032200001   | 300吨玉米,黑龙江哈尔滨到河南郑州                      |
| 2017-03-<br>装运日期 | 22 2017-03-24<br><del>等待交易</del> 到货日期   |
| 玉米,500000.000吋   | 500000.00                               |

图 5.6.1 我的物流

点击物流信息列表,可查看物流详情。

# 5.7 我的融资

我的融资展示了用户的融资清情况,如下图 5.7.1 所示:

| 10:22                         |                    | l 🎅 🔲                        |
|-------------------------------|--------------------|------------------------------|
| <                             | 我的融资               |                              |
|                               |                    |                              |
| G4120041600003                |                    | 已审核,待推送                      |
| 500                           | 1425000.00         | 71250.00                     |
| 融资数量                          | 融资金额               | 融资保证金                        |
|                               |                    | 2020-05-08 15:23:59          |
| G3619091000020                |                    | 融资终结                         |
| 503                           | 1332950.00         | 66647.50                     |
| 融资数量                          | 融资金额               | 融资保证金                        |
|                               |                    | 2019-09-11 16:59:49          |
| M4119052400001                |                    | 融资终结                         |
| 434                           | 946120.00          | 47306.00                     |
| 融资数量                          | 融资金额               | 融资保证金                        |
|                               |                    | 2019-07-25 09:43:06          |
| M2319050900167                |                    | 已还清                          |
| 1000                          | 1770000.00         | 88500.00                     |
| 融资数量                          | 融资金额               | 融资保证金                        |
|                               |                    | 2019-05-18 13:35:16          |
| G4117061900027                |                    | 已审核,待推送                      |
|                               |                    | 129500.00                    |
| 500                           | 1385000.00         | 138500.00                    |
| 500<br>融资数量                   | 1385000.00<br>融资金额 | 融资保证金                        |
| 500<br>融资数量                   | 1385000.00<br>融资金额 | 融资保证金<br>2017-06-19 16:15:07 |
| 500<br>融资数量<br>G4117061900030 | 1385000.00<br>融资金额 | 融资保证金<br>2017-06-19 16:15:07 |

图 5.7.1 我的融资

融资信息包括编号、融资数量、融资金额、融资保证金、融资状态、融资时 间等,点击我的融资信息列表,可查看融资详情

| 11:24          |                    | al 🗢 🗈                   |
|----------------|--------------------|--------------------------|
| <              | 融资详情               |                          |
| G4120041600003 |                    | 已审核,待推送                  |
| 500<br>融资数量    | 1425000.00<br>融资金额 | <b>71250.00</b><br>融资保证金 |
|                |                    | 2020-05-08 15:23:59      |
| 🔁 融资明细         |                    |                          |
| 合同编号           | G41200416000       | 003                      |
| 成交数量           | 500                |                          |
| 单价             | 2850               |                          |
| 融资银行           | 中国光大银行             |                          |
| 融资数量(吨)        | 500                |                          |
| 融资总额(元)        | 1496250.00         |                          |
| 融资金额           | 1425000.00         |                          |
| 融资保证金          | 71250.00           |                          |
| 剩余总额           | 1496250.00         |                          |
| 剩余金额           | 1425000.00         |                          |
| 剩余数量           | 500                |                          |
| 剩余保证金          | 71250.00           |                          |
| 还款划转资金         |                    |                          |
| 还款划转保证金        |                    |                          |
| 商务还款金额         |                    |                          |
| 商务还款利息         |                    |                          |
| 清退保证金          |                    |                          |
| 融资最新结果         |                    |                          |

#### 图 5.7.2 融资详情

融资详情页面详细展示了融资的相关信息,如合同编号、成交数量、单价、 融资银行、融资数量、融资总额、融资保证金、剩余总额、剩余金额、剩余数量、 剩余保证金、还款划转资金、还款划转保证金、商务还款金额、商务还款利息、 清退保证金、融资最新结果等。

# 5.8 我的供应

我的供应展示了会员的供应信息,包括标题、区域、价格和时间等信息,如 下图 5.8.1 所示:

| 10:28                 |        | l 🌫 🔲                                    |
|-----------------------|--------|------------------------------------------|
| <                     | 我的供应   |                                          |
| <u>供</u> 应 123<br>河南省 |        | <mark>0.00</mark><br>2020-05-11 15:03:31 |
| 供应 (供应 201)<br>福建     | 9小麦2百吨 | <b>1000.00</b><br>2020-04-21 14:34:33    |
|                       |        |                                          |
|                       |        |                                          |
|                       |        |                                          |
|                       |        |                                          |

图 5.8.1 我的供应

点击供应信息列表可查看供应信息详情

### 5.9 我的求购

我的求购展示了用户的求购信息,包括求购的标题、价格、数量、时间等信息如下图 5.9.1 所示:

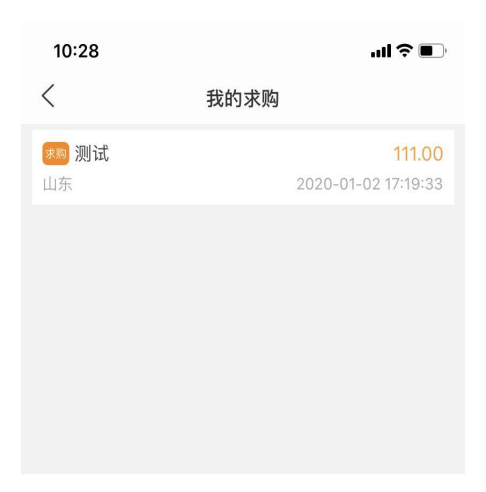

图 5.9.1 我的求购

点击求购信息列表可查看求购信息详情。

# 5.10 我的应价

我的应价展示了应价信息,并可以根据应价信息进行相关的业务操作,如下 图 5.10.1 所示:

| 10:23                                                                                   | ul 🗢 🔳                                   |
|-----------------------------------------------------------------------------------------|------------------------------------------|
| <                                                                                       | 我的应价                                     |
| 账购 LJYMB04300<br>玉米/饲用一级                                                                | 30 交易中                                   |
| 标的数量:100.000吨<br>投标数量:100.000吨<br>实际存储库点:南通各码<br>交(提)货地点:南通各码<br>留言:111<br>补充条款:        | 标的价格:2000.00元/吨<br>投标价格:2200.00元/吨<br>(头 |
| 销售 BJYMS02280<br>玉米/一等                                                                  | 14 交易中                                   |
| 标的数量:1500.000吨<br>投标数量:1500.000吨<br>实际存储库点:安徽蚌埠<br>交(提)货地点:河南南阳<br>留言:好的<br>补充条款:测试     | 标的价格:1800.00元/吨<br>投标价格:1820.00元/吨       |
| 销售 BJDDS01040<br>大豆/一等                                                                  | 01 交易中                                   |
| 标的数量:5000.000吨<br>投标数量:5000.000吨<br>实际存储库点:福建福州<br>交(提)货地点:横说竖说<br>留言:横说竖说<br>汕本冬款-雄说吃说 | 标的价格:6000.00元/吨<br>投标价格:6000.00元/吨       |

图 5.10.1 我的应价

#### 5.11 我的被应价

我的被应价模块展示了用户所收到的投价信息,包括被应价标的信息,投价 会员信息,投标价格、投标时间、等信息,并可以根据收到的投价信息进行相关 的业务操作。

### 5.12 我的关注

我的关注展示了用户关注的标的信息,包括标的编号、标的名称、品种、数量、底价等信息,方便用户查看以及进行相关的业务操作,如下图 5.12.1 所示:

| 10:23          | uti 🗢 🔳               |
|----------------|-----------------------|
| <              | 我的关注                  |
| 销售 HENDDS0326  | 003 等待交易              |
| 大豆/一等          | 起拍价 1300元/吨           |
| 1002吨          | 2020-04-25            |
| 销售 0311017     | 成交                    |
| 白小麦/二等         | 起拍价 2720元/吨           |
| 412吨           | 2020-03-11            |
| 销售 0311016     | 成交                    |
| 白小麦/二等         | 起拍价 2760元/吨           |
| 401吨           | 2020-03-11            |
| 销售 0311013     | 成交                    |
| 白小麦/二等         | 起拍价 2720元/吨           |
| 257吨           | 2020-03-11            |
| 采购 BJYMB030201 | 6 成交                  |
| 玉米/一等          | 起拍价 2000元/吨           |
| 1200吨          | 2020-04-01            |
| 销售 13AHZD40005 | 流拍                    |
| 早籼稻/三等         | 起拍价 2640元/吨           |
| 433吨           | 2019-08-01            |
| 销售 14JXZD30246 | 已审核                   |
| 早籼稻/三等         | 起拍价 2750元/吨           |
| 600吨           |                       |
| 销售 14JXZD30260 | 已审核                   |
|                | · · · · · · · · · · · |

图 5.12.1 我的关注

点击可查看关注标的的详细信息,并可进行取消关注操作

# 5.13 会员信息

会员信息展示了当前用户的个人的详细账户信息,包括会员代码、会员登记 交易市场、会员名称、会员性质、会员经营类型、企业法人姓名、手机、证件号 码、传真、地址、邮编等基础信息,以及营业执照编号、注册资金、营业执照有 效期、税务证编号、加工许可证号、日加工原料能力、收购许可证号、组织机构 代码日出库能力等详细信息,如下图 5.13.1 所示:

| 10:23    | ul 🗢 🔳                  |
|----------|-------------------------|
| <        | 会员信息                    |
| №= 基本信息  |                         |
| 会员代码     | 36001350                |
| 会员登记交易市场 | 黑龙江市场                   |
| 会员名称     | 杨爱兰                     |
| 会员性质     | 企业                      |
| 会员经营类型   | 国有企业                    |
| 企业法人姓名   | 杨爱兰                     |
| 手机       | 18645537000             |
| 证件号码     | 362222196504030028      |
| 传真       |                         |
| 地址       | 高安大道431号                |
| 邮编       |                         |
| 电子邮箱     |                         |
| 📃 详细信息   |                         |
| 营业执照编号   | 91230800097769422H      |
| 注册资金     | 1000000.00              |
| 营业执照有效期  | 2018-01-01 至 2019-01-03 |
| 税务证编号    | 0                       |
| 加工许可证号   |                         |
| 日加工原料能力  |                         |
| 收购许可证号   |                         |
| 组织机构代码   | 91230800097769422H      |
| 中央储备粮库代码 |                         |
|          |                         |

图 5.13.1 会员信息

# 5.14 购买资格

购买资格展示了当前账户的购买资格信息,如下图 5.14.1 所示:

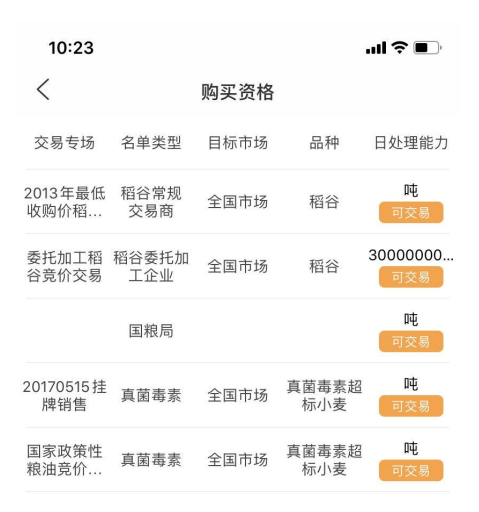

图 5.14.1 购买资格

# 5.15 我的入金

我的入金展示了用户的详细的入金信息,且支持根据时间段查询,如下图 5.15.1 所示:

| 10:24<br><           | 我的        | 〕入金        | all 🗢 🔳               |
|----------------------|-----------|------------|-----------------------|
| 起始日<br><b>2020-0</b> | 期<br>2-19 | し<br>2020  | 上日期<br><b>)-05-19</b> |
| 入金日期                 | 入金账户      | 入金金额       | 入金状态                  |
| 2020-03-13           | 中国光大银行    | 1000000.00 | 审批通过                  |
|                      |           |            |                       |
|                      |           |            |                       |
|                      |           |            |                       |
|                      |           |            |                       |
|                      |           |            |                       |
|                      |           |            |                       |
|                      |           |            |                       |
|                      |           |            |                       |
|                      |           |            |                       |
|                      |           |            |                       |

图 5.15.1 我的入金

我的入金信息包括入金日期、入金账户、入金金额、入金状态等信息,可通 过上拉加载更多的方式查看所有的入金记录

## 5.16 我的出金

我的出金展示了用户的详细出金信息,且支持根据时间段查询,如下图5.16.1 所示:

| 10:24                |           | 1                  | ul S 🗊         |  |
|----------------------|-----------|--------------------|----------------|--|
| <                    | く我的出金     |                    |                |  |
| 起始日<br><b>2016-0</b> | 期<br>5-19 | <b>し</b> 載<br>2020 | 止日期<br>0-05-19 |  |
| 出金日期                 | 出金账户      | 出金金额               | 出金状态           |  |
| 2018-12-21           | 中国农业发     | 100.00             | 待财务经理          |  |
| 2018-12-21           | 中国农业发     | 100.00             | 待财务经理          |  |
| 2018-10-19           | 中国农业发     | 10.00              | 待财务经理          |  |
| 2018-10-19           | 中国农业发     | 1.00               | 待审核            |  |
| 2018-10-19           | 中国农业发     | 1.00               | 待审核            |  |
| 2018-10-17           | 中国光大银行    | 1.00               | 待审核            |  |
| 2018-10-17           | 中国农业发     | 386524.00          | 待审核            |  |
| 2018-10-10           | 中国农业发     | 50.00              | 待审核            |  |
| 2018-09-17           | 中国农业发     | 1.00               | 待财务经理          |  |
| 2017-03-14           | 中国农业发     | 90000000.00        | 待审核            |  |
|                      |           |                    |                |  |

#### 图 5.16.1 我的出金

我的出金包含了出金日期、出金账户、出金金额、出金状态等信息,可通过 上拉加载更多的方式查看所有的出金记录

### 5.17 资金明细

资金明细展示了用户详细的资金变动明细信息,包含资金变动类型、变动时间、变动金额、变动后冻结带宽、余额、冻结保证金等信息,可通过选择起始时间和戒指时间进行查询,支持下拉刷新和上提加载更多的方式来实时刷新和查看所有的资金明细记录,如下图 5.17.1 所示:

| 10:24                                |                           | al ≎ ∎                                       |
|--------------------------------------|---------------------------|----------------------------------------------|
|                                      | 资金明细                      |                                              |
| 起始日期<br>2020-05-12                   | Ŀ                         | 截止日期<br>2020-05-19                           |
| <b>1020381</b><br><b>内转</b><br>冻结保证金 |                           | 2020-05-15 20:13:30<br><mark>49280.00</mark> |
| <b>16768050.00</b><br>冻结货款           | <b>302527772.65</b><br>余额 | <b>8620633.13</b><br>冻结保证金                   |
| <b>1020380</b><br><b>内转</b><br>冻结保证金 |                           | 2020-05-15 20:13:03<br>220000.00             |
| 16768050.00<br>冻结货款                  | 302527772.65<br>余额        | <b>8571353.13</b><br>冻结保证金                   |
| 1020379<br><b>内转</b><br>预冻结保证金       |                           | 2020-05-15 16:53:29<br>49280.00              |
| <b>16768050.00</b><br>冻结货款           | 302527772.65<br>余额        | <b>8351353.13</b><br>冻结保证金                   |
| 1020378<br><b>内转</b><br>预冻结保证金       |                           | 2020-05-15 16:53:02<br>220000.00             |
| 16768050.00                          | 302577052.65              | 8351353.13                                   |

图 5.17.1 资金明细